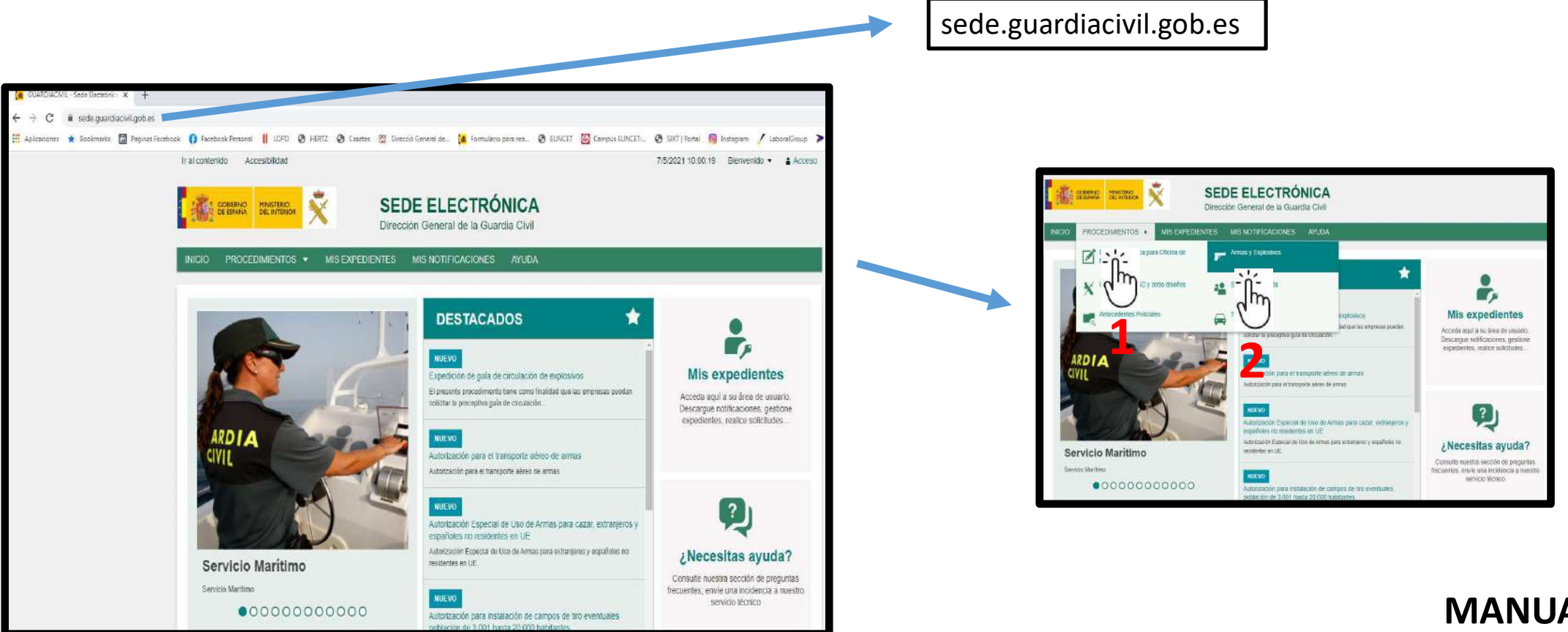

MANUAL TRAMITACIÓN ELECTRÓNICA NOTIFICACIÓN 5kg GUARDIA CIVIL

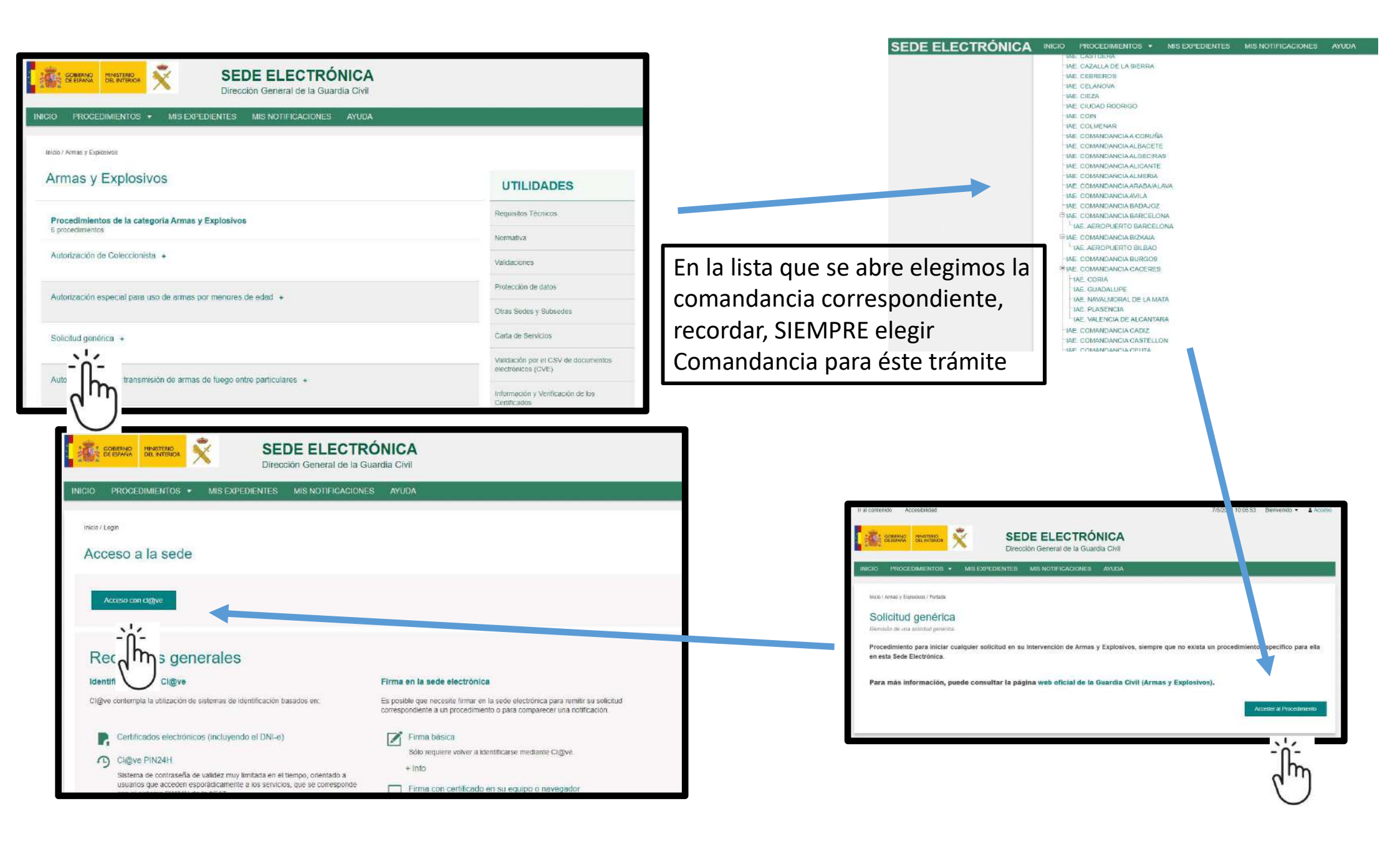

|                                                                               |                                                                                                    | Datos                                                                                                    | personales in                                                                                                    | nformación de contacto                                                                                                    | Solicitud                                                 | Documentación |
|-------------------------------------------------------------------------------|----------------------------------------------------------------------------------------------------|----------------------------------------------------------------------------------------------------|----------------------------------------------------------------------------------------------------|----------------------------------------------------------------------------------------------------|-----------------------------------------------------------|---------------|
|                                                                               | Execution<br>Aprile<br>Aprile<br>Apr | Contac<br>Teléfon<br>Correo<br>Batos personales                                                                                                    | cto<br>no<br>electrónico*<br>Información de contacto                                                                                                    | Solicitud Documentación                                                                                                    |                                                           |               |
| Escogemos<br>método                                                           |                                                                                                    | 1 Descripción del<br>documento<br>Documento<br>Tamero máximo: 10 Mb. For<br>Seleccionar archivo<br>2 Descripción del<br>documento<br>Documento<br>Tamaro máximo: 10 Mb. For<br>Seleccionar archivo<br>3 Descripción del - | Notificación 5<br>mates permitidas tel, sig, rar, ter, jesg.<br>Ningún archivo seleccionado<br>Certificacio<br>mates permeteise tel, sig, rar, tar, jesg.<br>Ningún archivo seleccionado<br>Cesión de exp | Kg<br>jog. gf. tif, prg. eps. pef. eds. odt. doe, does. tds. et<br>ón del fabricante<br>pg. gt. tif, prg. eps. pef. eds. odt. doe, cooc. sts. et<br>plotación almacén piroto | ax, cev. xalg, xades<br>sx, cev. xslg, xades<br>ecnia     |               |
| Rellenamos con<br>todos los datos<br>todas las pestañas y<br>apretamos Enviar | <form><form><form><form><form><form><form><form><form><form><form><form><form></form></form></form></form></form></form></form></form></form></form></form></form></form>                                                                                                    | documento<br>Documento<br>Tamaño máximo: 10 Mb Fro<br>Seleccionar archivo                                                                                                    | matos permitidas tot, zio, rar tar joeg.<br>Ningún archivo seleccionado<br>Datos personales<br>Trámites que solicita<br>Fundamenta la pres<br>solicitud                                                   | ing of till one oper off ode contacto                                                                                                    | Solicitud Docu<br>a la venta de arti<br>1 de uso interior | ficios        |